## P4 Science E-Learning Tasks

## Date: 25 May 2017

- 1) Log on to Mconline.
- 2) Click on the header 'My Subjects'.
- 3) Click on 'Science' followed by 'Lower Block'.

|     |                                                                                                    |           |           |            |               | 1               |       |  |  |  |
|-----|----------------------------------------------------------------------------------------------------|-----------|-----------|------------|---------------|-----------------|-------|--|--|--|
| ols | My Enrich                                                                                                    | iment Sch | ool Admin | My Account | 1             |                 |       |  |  |  |
| N   | /ly Subjec                                                                                                    | ts Modu   | e Access  | s Control  |               |                 |       |  |  |  |
|     | All Subjects                                                                                                    | English   | Math      | s Science  | Vother Tongue | Teacher's Resou | irces |  |  |  |
|     | Science<br>Amazing Edu Science Lower Block<br>Amazing Edu Science Upper Block<br>Chapter Overviews – Opper Block<br>e-Experiment Lower Block<br>e-Experiment Loper Block<br>Lower Block<br>My Pals are Here! Science P5 and 6 Explore<br>Upper Block |           |           |            |               |                 |       |  |  |  |

4) Under topic listing, select 'Energy- Heat and Temperature'.

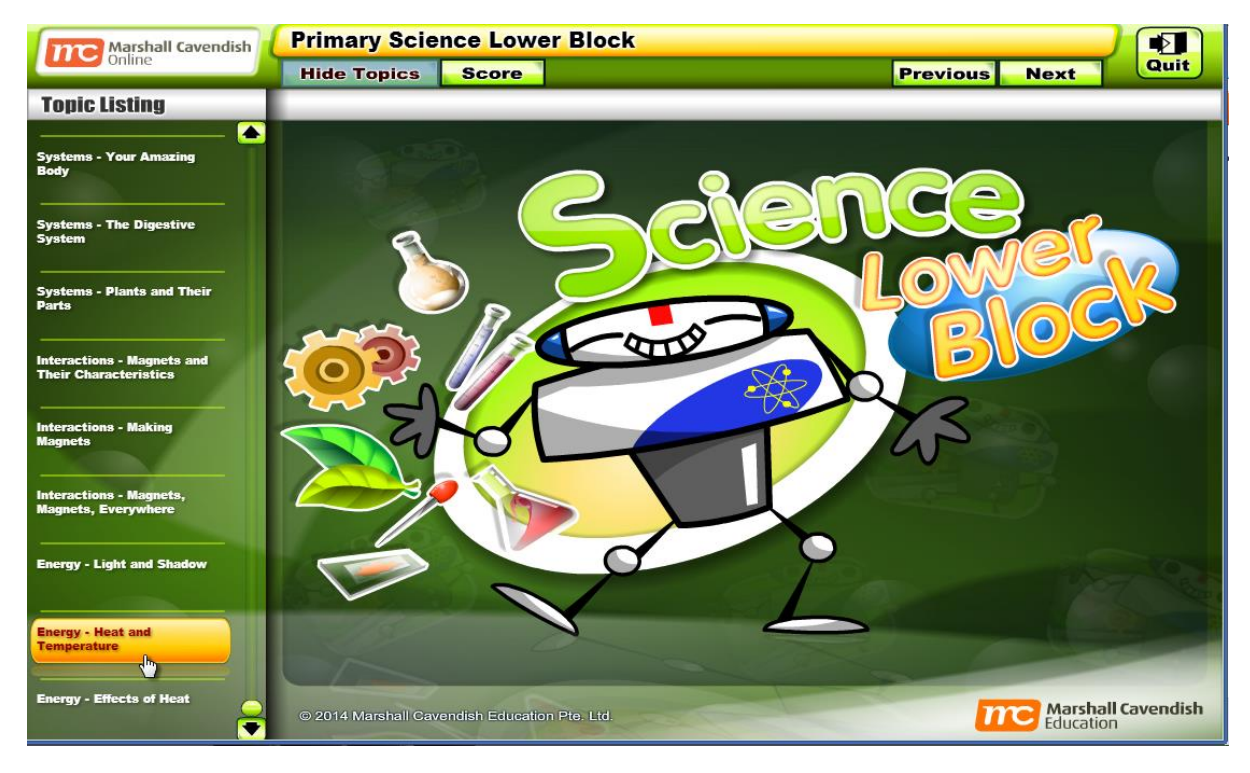

5) Complete <u>all</u> the tutorials, activities and quizzes under the subtopic list.

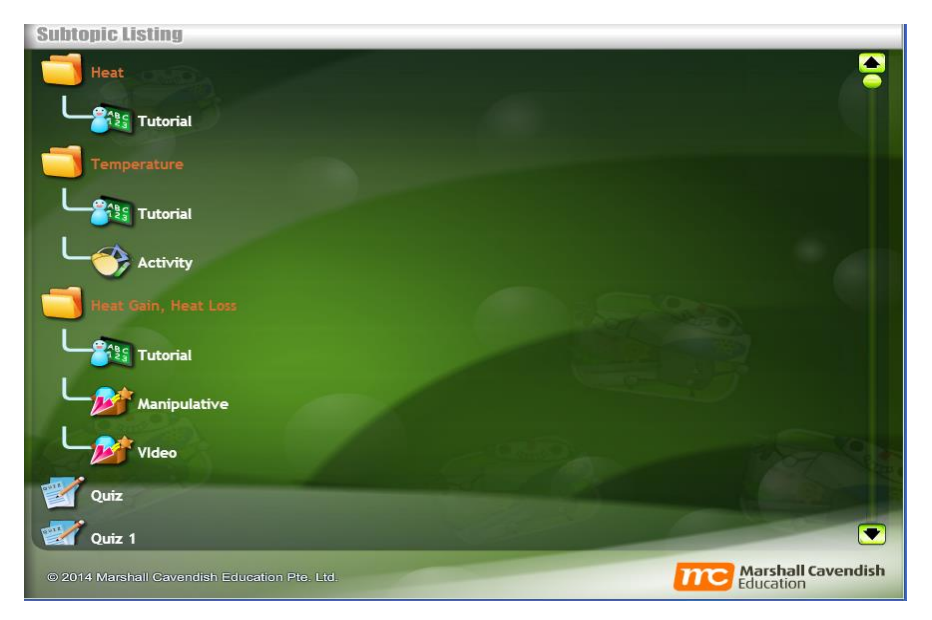

6) Go back to the home page and click on <u>'Lesson(2)'</u>.

| My Subjects          | Collaboration  | My Enrichment | School Admin       | My Account    |                      |             |
|----------------------|----------------|---------------|--------------------|---------------|----------------------|-------------|
|                      | 1              | My Su         | bjects Track       | Subjects      |                      |             |
| nouncement           | 1              | _             |                    |               |                      |             |
| System Mainten       | nce on         |               |                    |               |                      |             |
| Sunday, 21st May 2   | 017 from       | 1             | English            |               |                      |             |
| 12.00 am to 12.00p   | m              |               | Primary            | 2 8 4 English | nmar<br>h Grammar    |             |
| 11103/2011           |                | _             | Primary            | 4 English     | in Grammar           |             |
| Dear MC Online use   | rs,            |               | Primary            | 4 English G   | rammar Quiz          |             |
| AT                   |                |               | Primary            | 4 English O   | ral Buddy (New Form  | at)         |
| ve will be conductin | ng a system    |               | Primary            | 4 English W   | riting Buddy         |             |
| lav 2017 from 12 0   | 0 am to 12 00  |               | Primary            | 4 English Li  | stening Buddy        |             |
| View :               | all            |               | Primary            | 4 Shine in E  | nglish               |             |
|                      |                |               | Marshal            | Cavendish     | English 4 Pupil Book | Interactive |
| u have 2 new assign  | nment(s):      |               | Resourc            | 62            |                      |             |
| - Losson (2)         |                |               | Science            |               |                      |             |
| Lesson (z)           |                |               | Amazing            | Edu Science   | e Lower Block        |             |
|                      |                |               | Primary            | Science e-E   | xperiment Lower Blo  | ck          |
| Group Walls          |                |               | Primary<br>My Dale | Science Lov   | Ver Block            |             |
| oroup mails          |                | _             | iviy Pais          | are nere! 30  | sence Po and 4 Explo | ne          |
| You don't have an    | y group walls. |               | Malay              |               |                      |             |
|                      |                | A CONTRACT    | Darjah 4           | - Teman Lis   | an                   |             |
|                      |                |               | Dariah 4           | - Teman Tu    | IS                   |             |

7) Complete the **two** assigned Energy tests/quizzes.

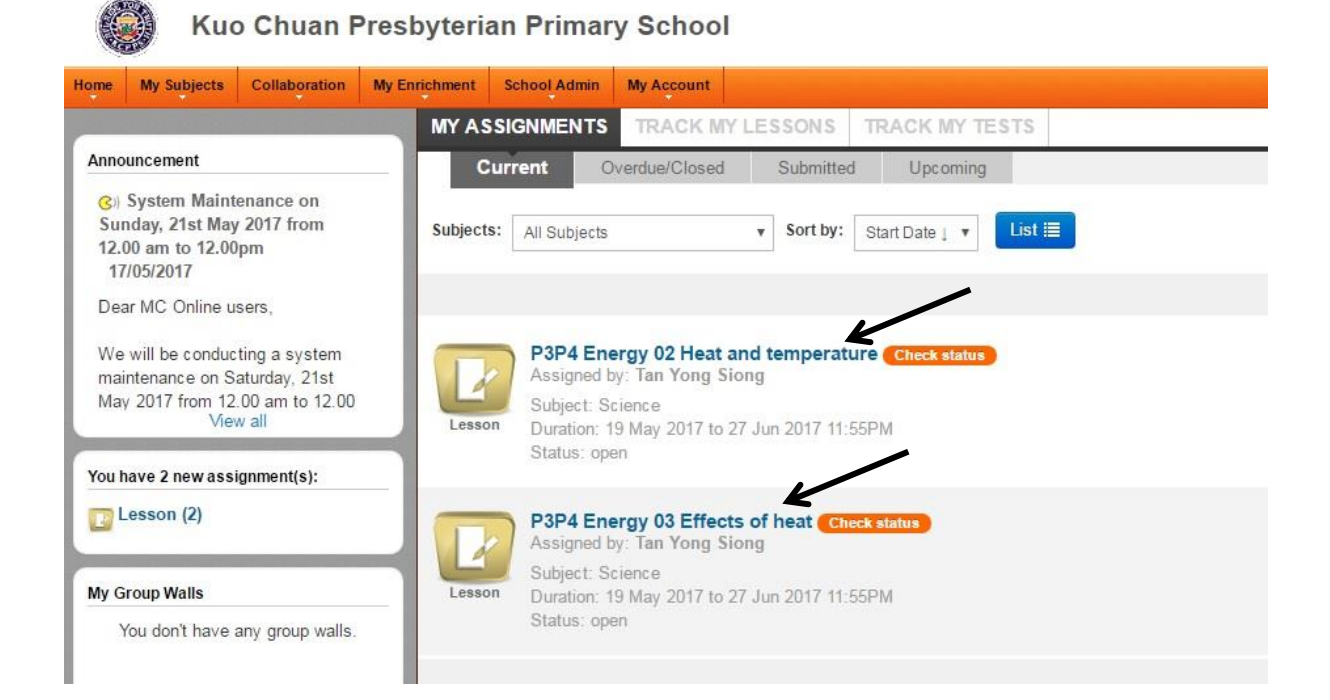